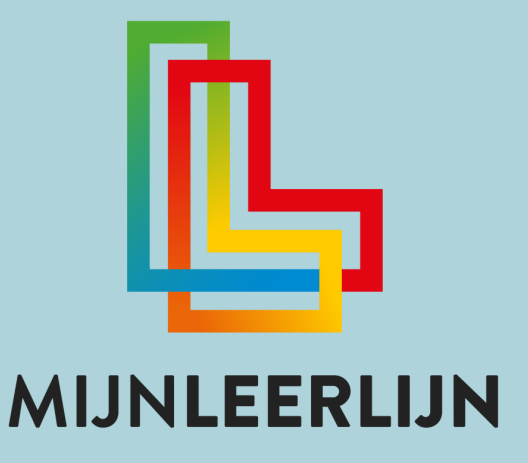

|            |                                            |   | Getalien tot 100 vermenigvul<br>Mel E., (seensyster 11.) | digen | Handig optiction on altrokken<br>drie (Ktheorem.or.) | met | Handig optiellen en aftrekken, en<br>Mell "chrenterper (* ') | nat Getallen tot 100 vermenigsundig<br>met Billingtonenspectrally |
|------------|--------------------------------------------|---|----------------------------------------------------------|-------|------------------------------------------------------|-----|--------------------------------------------------------------|-------------------------------------------------------------------|
| ••         |                                            | • |                                                          |       |                                                      |     |                                                              |                                                                   |
| Acties:    |                                            |   |                                                          |       |                                                      |     |                                                              |                                                                   |
| •:         | nd Mosterd                                 |   | WE 1120                                                  | 8     |                                                      | -   | NELVE                                                        |                                                                   |
| • :        | enno Ameterdam                             |   | <b>NEL 1626</b>                                          |       |                                                      |     | NELVE                                                        | E                                                                 |
| • :        | erend van Leppop                           |   | HOULD                                                    |       | BDHALS                                               |     | NEL 14276                                                    | E EDUULD                                                          |
| 0          | ertine Banaan<br>ay andersteuring too      |   | WEE 14206                                                |       |                                                      |     | NELVE                                                        |                                                                   |
| ٦ 🛡        | ederick van Aufait                         |   | NEE 86250                                                |       | NEL 1426                                             |     | NEC.VIE                                                      | 00000                                                             |
| <b>0</b> ° | erand Jungema                              |   | BENAKO                                                   |       |                                                      |     | NELVE                                                        | 00000                                                             |
| ©          | <b>ank de Jong</b><br>ng andersteuring toe |   | WEE 86200                                                |       | <b></b>                                              |     | NEUW                                                         |                                                                   |
| 0          | elja Vierhulzen<br>og understauring for    |   | BEHAALD                                                  |       |                                                      |     | NELW                                                         |                                                                   |
|            |                                            |   |                                                          |       |                                                      |     |                                                              |                                                                   |
|            | 11 · · · ·                                 |   |                                                          |       |                                                      |     |                                                              |                                                                   |

# Pictogrammen, statussen en betekenissen

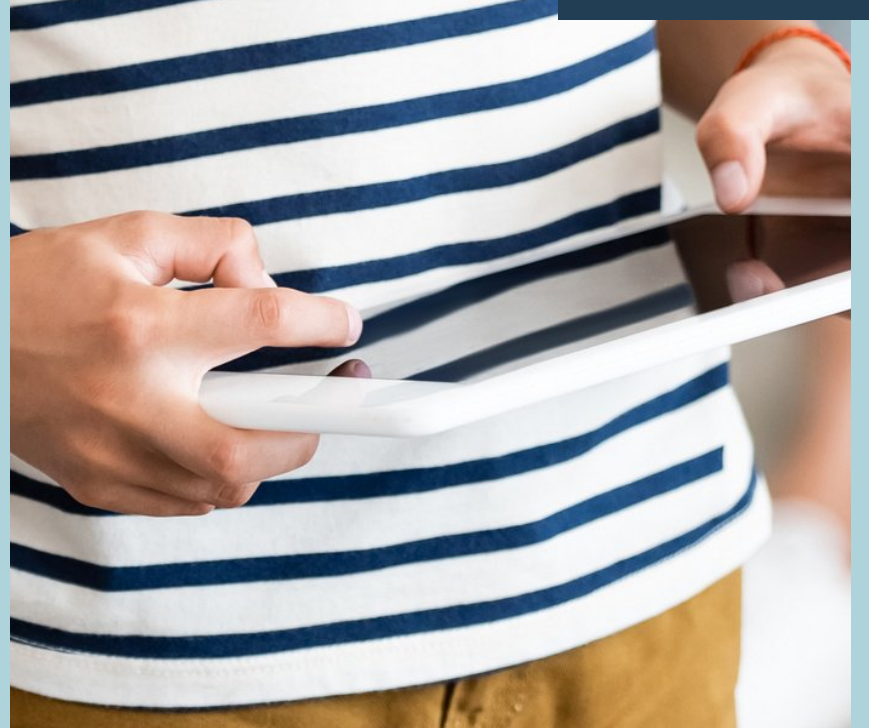

© SCOOLSUITE B.V. 2021 NIETS UIT DEZE UITGAVE MAG WORDEN VERVEELVOUDIGD EN/OF OPENBAAR GEMAAKT WORDEN DOOR MIDDEL VAN DRUK, FOTOKOPIE, MICROFILM OF OP WELKE ANDERE WIJZE DAN OOK, ZONDER VOORAFGAANDE TOESTEMMING VAN SCOOLSUITE B.V.

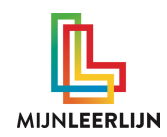

### Inloggen

Log in via jullie eigen link:

.mijnleerlijn.nl

Je inlognaam is altijd een e-mailadres.

Ben je je wachtwoord kwijt? Klik dan op **Wachtwoord vergeten?** op het inlogscherm. Vul vervolgens je e-mailadres in en klik op **Zoeken.** Binnen enkele minuten ontvang je een e-mail om je wachtwoord aan te passen.

De beheerder kan het wachtwoord (tijdelijk) wijzigen via 'MijnGebruikers > Leraren > leerkracht selecteren' in het blok 'Profiel' klikken op de pen. Vervolgens verschijnt onderaan in het blok de mogelijkheid om een nieuw wachtwoord in te voeren.

Geen e-mail of inloggegevens ontvangen? Neem contact op met helpdesk@mijnleerlijn.nl

## Pictogrammen en acties

| 0  | <b>4þ</b>  | Zichtbaar op diverse plekken in de schoolomgeving.<br>Open de pagina's van het leerdoel, de leerling of het onderdeel                                                                                                    |
|----|------------|----------------------------------------------------------------------------------------------------|
| 1  | <b>4</b> Þ | Zichtbaar op diverse plekken in de schoolomgeving<br>Breng wijzigingen aan                                                                                                    |
| Ì  | <b>4)</b>  | Zichtbaar op diverse plekken in de schoolomgeving<br>Verwijder Ieraren / leerlingen uit een groep of een leerdoel van een PLP<br>De beheerder kan leerlingen uit de schoolomgeving verwijderen met de prullenbak                                                                                      |
| =  | <b>4þ</b>  | Zichtbaar in MijnGroepen > Groepsprofiel<br>Open de notities van de leerling in een pop-up                                                                                                    |
| 0  | <b></b>    | Zichtbaar in PLP Overzicht<br>Maak de status-aantallen per leerdoel of deelgebied zichtbaar<br>Bij het koppelen van leerdoelen in versie Oranje is dit pictogram ook zichtbaar                                                                                                    |
| ↑Ļ | <b></b>    | Zichtbaar in het Curriculum<br>Verplaats een deelgebied of leerdoel binnen het curriculum                                                                                                    |
| ~  | <b></b>    | Zichtbaar in het Curriculum en het Persoonlijke LeerdoelenPlan<br>Open (of sluit) de onderliggende leerdoelen van het deelgebied                                                                                                    |
| Ϋ́ | <b>∢)</b>  | Zichtbaar op het Persoonlijke LeerdoelenPlan (PLP) van de leerling<br>Zet het leerdoel op de gele status (mee bezig)<br>Standaard staat deze actie uit voor leerlingen. De beheerder kan via 'School instellingen > Instellingen' bij 'Leerling instellingen' het 'Doel op geel<br>zetten' activeren. |
|    | <b>∢</b> ▶ | Zichtbaar op het Persoonlijke LeerdoelenPlan (PLP) van de leerling<br>Voeg bewijsstukken toe aan MijnPortfolio<br>Deze actie is alleen mogelijk bij leerdoelen die de gele status (mee bezig) hebben                                                                                                  |
| =  | <b>4</b>   | Zichtbaar in het Leerlingenoverzicht (MijnGebruikers > Leerlingen)<br>Open het rooster van de leerling<br>Alleen van toepassing in MijnLeerlijn versie Oranje                                                                                                    |

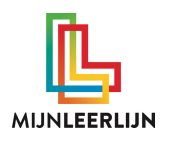

#### Status en betekenis

De benamingen van de statussen hieronder zijn standaard. Deze kan de school naar eigen inzicht aanpassen. De beheerder kan de statusbenaming aanpassen via "School instellingen > Instellingen' in het blok 'Status'

| NIEUW    | <b>4&gt;</b> | Leerdoel wordt in de huidige periode aangeboden. De leerling heeft nog geen instructie gehad / is nog niet begonnen met leerdoel                                         |
|----------|--------------|----------------------------------------------------------------------------------------------------|
| MEE BEZ  | (IG •••••••• | Leerling is aan het werk met het leerdoel                                                                                                    |
| OUD 🖣    | ••••••       | Leerdoel uit voorgaande periode / niveau. Leerling heeft nog niet aan het leerdoel gewerkt.<br>(Status wordt automatisch toegekend aan leerdoelen met de blauwe status.) |
| INACTIEF | ••••••       | Het leerdoel is niet gekoppeld aan de leerling veelal door ander niveau, handmatig verwijdert van<br>het Persoonlijk LeerdoelenPlan.                                     |
| GESLOTI  | EN           | Het leerdoel is niet behaald, maar het leerdoel wordt niet verder meer aangeboden.                                                                                       |
| BEHAALI  | ••••••       | Het leerdoel is behaald                                                                                                    |
| KOMEND   |              | • Het leerdoel staat klaar voor de leerling voor de volgende periode.                                                                                                    |
| N.V.T.   | 4            | Het leerdoel is handmatig op Niet Van Toepassing gezet door de leerkracht                                                                                                |

#### Ondersteuning

Belangrijke informatie, ondersteuningsbehoefte, stimulerende / belemmerende factoren enz. kunnen in de schoolomgeving onder handbereik en toegankelijk ingevuld worden. Om visueel duidelijk te maken dat er informatie beschikbaar is voor de leerkracht zijn er de ondersteuningsbollen. Deze krijgen een eigen gekozen benaming / categorie (schoolbreed). De beheerder kan de benaming invoeren via 'School instellingen > instellingen' in het blok 'Ondersteuning',

| ×····· |                                       |                                                       |
|--------|---------------------------------------|-------------------------------------------------------|
|        | Benamingen gekozen door de school:    |                                                       |
| ••     |                                       |                                                       |
| ••     | ·                                     |                                                       |
| ••     |                                       | Vind ie niet wat ie zoekt? Heb ie een andere vraag?   |
| ••     | ,                                     | Mail ons dan via                                      |
| •••••  | · · · · · · · · · · · · · · · · · · · | PS: vergeet niet de naam van je school ter vermelden! |
| ••     | ·                                     |                                                       |